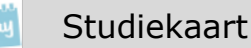

# Elo: je cijfers

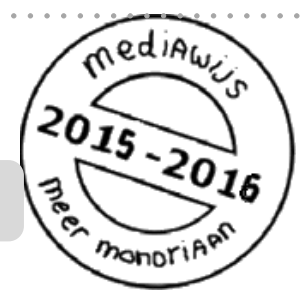

Op de elo kun je je cijfers zien.

Tip: installeer je de mobiele versie van SOMtoday op je mobiel, dan zie je je nieuwste cijfers ook op je smartphone.

Er zijn nog meer studiekaarten die gaan over de elo.

Zie ook: 'Elo: mailen' 'Elo: een opdracht inleveren' 'Elo: omgaan met je huiswerk' 'Elo: SOMtoday op je mobiel' 'Elo: je rooster' 'Elo: vakken en studiewijzer'

## Vooraf

- Meld je aan op SOMtoday via www.hethooghuis.nl/mondriaan
- Klik daarna op 'direct naar elo'
- Meld je aan met je eigen gebruikersgegevens en wachtwoord.

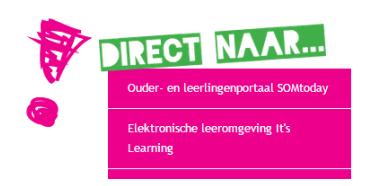

## Je cijfers

- 1. Bekijk je cijfers per vak.
- 2. Hoe sta je ervoor? Bekijk het totaaloverzicht.
- 3. Bekijk de meldingen van je nieuwste cijfers.

|                                              | aat?                                                   |           |                 |                     |             | er mo                                                   |
|----------------------------------------------|--------------------------------------------------------|-----------|-----------------|---------------------|-------------|---------------------------------------------------------|
| (lik op he                                   | et tabje ` <b>cij</b>                                  | fers'     |                 |                     |             |                                                         |
| Rooster                                      | Huiswerk                                               | Cijfers   | SVakken         | Afwezigheid         | S Leermidde | len                                                     |
| Cerstvolg                                    | gende rap<br>r 2014, 9:09 versie 5.2.5                 | port en f | et <b>nieuw</b> | <b>Ste cijfer</b> d | at je hebt  | gehaald.                                                |
| Cijfers                                      | <mark>verzicht</mark><br>rzicht van het hele jaar      |           |                 | MH1A (2014 - 20     | 15) ~       | Gegevens van<br>vorige jaren zien<br>Kies hier een ande |
| ak R2: 5.8                                   | jkskunde<br>8 Nieuwste cijfer: 6.4                     |           |                 |                     |             | jaar                                                    |
| bv R2: 6.                                    | ie<br>5 Nieuwste cijfer: 6.0<br>5 Nieuwste cijfer: 7.7 |           |                 |                     |             |                                                         |
| bi R2: 6.5                                   |                                                        |           |                 |                     |             |                                                         |
| bi biolog<br>R2: 6.5<br>du Duitse<br>R2: 7.4 | e taal<br>4 Nieuwste cijfer: 5.9                       |           |                 |                     |             |                                                         |

| cijit |                                            |                   |     |
|-------|--------------------------------------------|-------------------|-----|
|       | Cijferoverzicht                            | Voortgangsdossier |     |
|       | Kiik hier voor het gemiddelde ner          | Rapport 1         | 7.4 |
|       | rapport Klik on con                        | Rapport 2         | 7.4 |
| ak    | rapport. Kik op een                        | Rapport 3         | 7.4 |
|       | rapportperiode om alle cijfers te          | Rapport 4         | 7.4 |
| bv    | R2: <b>6.5</b> Nieuwste cijfer: <b>6.0</b> |                   |     |

• Klik op een rapport om alle cijfers van dat rapport te zien.

| Studiekaart                                                     | Als je op één van de rapporten klikt,<br>zie je welke cijfers je hebt behaald.<br>Erachter staat hoeveel de cijfers<br>meetellen in het totaal. | 2015-20<br>mee monoriA                |
|-----------------------------------------------------------------|----------------------------------------------------------------------------------------------------|---------------------------------------|
| Cijfers<br>Cijferoverzicht<br>Cijferoverzicht van het hele jaar | MH1A (2014 - 2015) V<br>du caal<br>Voortgang                                                                                                    | 74                                    |
| ak aardrijkskunde<br>R2: 5.8 Nieuwste cijfer: 6.4               | SO Kapitel 1 (p. ddelde: 7,81) - Lu<br>Proefwerk Kapite 1: (alle stof uit                                                                       | 7.1       (10)         8.3       (20) |
| bv beeldende vorming<br>R2: 6.5 Nieuwste cijfer: 6.0            | SO Kapitel 2: Gemiddelde = 7,45 Luis    Rapport 2  Geen toetsen kunnen vinden                                                                   | 5.9 (10)<br>7.4                       |
| biologie<br>R2: 6.5 Nieuwste cijfer: 7.7                        | <ul><li>Rapport 3</li><li>Rapport 4</li></ul>                                                                                                   | 7.4                                   |
| du Duitse taal<br>R2: 7.4 Nieuwste cijfer: 5.9                  |                                                                                                    |                                       |

### 2. Hoe sta je ervoor? Bekijk het totaaloverzicht voor het hele jaar

Je kunt ook een overzicht van al je cijfers van het hele jaar en van al je vakken opvragen. Zo zie je direct hoe je ervoor staat.

### Hoe doe je dat?

Klik boven de lijst met vakken op cijferoverzicht

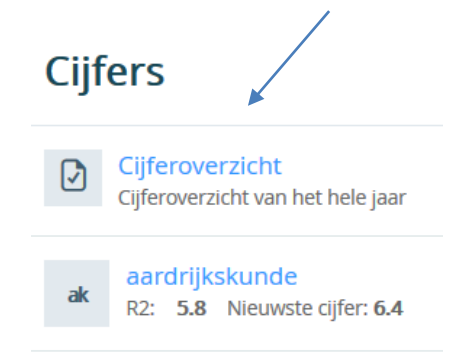

• Je ziet nu van **alle vakken** onder elkaar het (voortschrijdend) gemiddelde per periode. Zo krijg je een goed overzicht.

| Studiekaart                              |                                       |              |         |        |       |         |     | くらって、 |       |         |    |  |
|------------------------------------------|---------------------------------------|--------------|---------|--------|-------|---------|-----|-------|-------|---------|----|--|
| Rooster                                  | Huiswerk                              | Cijfers      | SVakken | 2      | 🗙 Afı | wezighe | eid | Ø     | Leeri | middele | en |  |
| Cijfers                                  | MH1A (20                              | 14 - 2015) 🗸 | Cijfe   | erovei | zicł  | nt      |     |       |       |         |    |  |
| Cijferove                                | verzicht<br>erzicht van het hele jaar |              | ak      | 5.8    | R1    | 5.8     | R2  | 5.8   | R3    | 5.8     | R4 |  |
| aardrijkskunde                           | bv                                    | 6.5          | R1      | 6.5    | R2    | 6.5     | R3  | 6.5   | R4    |         |    |  |
| R2: 5.8                                  | ak R2: 5.8 Nieuwste cijfer: 6.4       |              | bi      | 6.5    | R1    | 6.5     | R2  | 6.5   | R3    | 6.5     | R4 |  |
| bv beelde<br>R2: 6.5                     | nde vorming<br>Nieuwste cijfer: 6.0   |              | du      | 7.4    | R1    | 7.4     | R2  | 7.4   | R3    | 7.4     | R4 |  |
| biologie<br>R2: 6.5 Nieuwste cijfer: 7.7 |                                       | en           | 7.1     | R1     | 7.1   | R2      | 7.1 | R3    | 7.1   | R4      |    |  |
|                                          |                                       |              | gs      | 6.6    | R1    | 6.6     | R2  | 6.6   | R3    | 6.6     | R4 |  |
| du R2: 7.4                               | taal<br>Nieuwste cijfer: <b>5.9</b>   |              | lo      | 6.8    | R1    | 6.8     | R2  | 6.8   | R3    | 6.8     | R4 |  |
| en Engels                                | Engelse taal                          |              | n&t     | 7.8    | R1    | 7.8     | R2  | 7.8   | R3    | 7.8     | R4 |  |
| RZ: 7.1                                  | Nieuwste cijter: <b>6.0</b>           |              | ne      | 6.2    | R1    | 6.2     | R2  | 6.2   | R3    | 6.2     | R4 |  |
| geschi                                   | edenis                                |              |         |        |       |         | -   |       | -     |         |    |  |

**Tip:** heb je de mobiele versie van SOMtoday geïnstalleerd, dan kun je je nieuwste cijfers ook inzien op je smartphone.

Hoe je de mobiele versie installeert, vind je in de vaardigheidskaart **elo: SOMtoday op je mobiel**.

### 3. Bekijk de meldingen van je nieuwste cijfers.

Als een docent je een cijfer geeft, krijg je daarvan direct een melding onder **`Nieuws'.** 

• Als je de elo start, zie je direct 'Nieuws'. Hier vind je meldingen van nieuwe cijfers, of een melding als er een cijfer is gewijzigd.